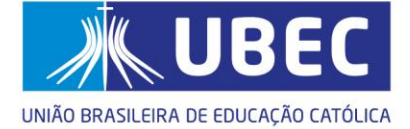

# Manual do Estudante

### Justificativa de Rendimento Acadêmico Insuficiente – RI

**Objetivo:** Este tutorial tem como finalidade orientar os alunos sobre como realizar a justificativa de Rendimento Acadêmico Insuficiente – RI da Bolsa Social e Bolsa ProUni, por meio do requerimento *"Reconsideração de Encerramento da Bolsa Filantrópica"*, disponível no Portal do Aluno. Siga os passos para garantir que sua solicitação seja realizada com sucesso.

### PASSO 1 – Acesse o Portal do Estudante

- 1. Acesse o Portal do Aluno por meio do site da Católica (Unidade de Missão) e clique na aba "Estudante".
- 2. 🔗 Ou utilize o link direto: Portal do Aluno

Na tela de login, preencha:

Usuário: seu RA (ex.: UC123456).

Senha: sua senha de acesso cadastrado.

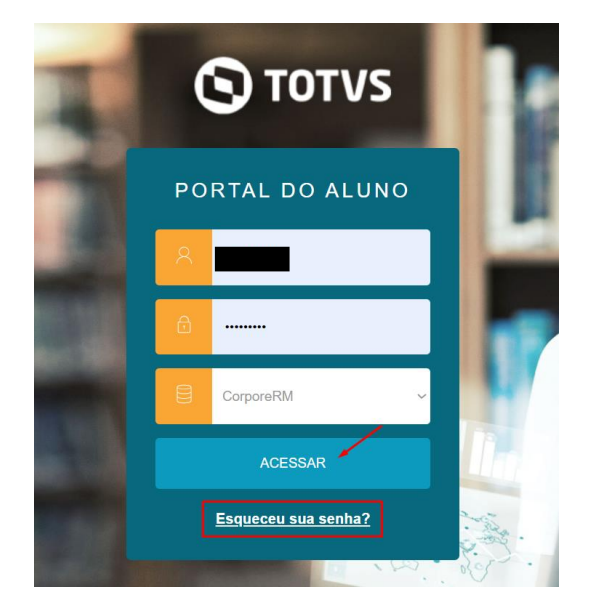

- 3. Clique em "ACESSAR".
- 4. Se tiver esquecido sua senha, clique na opção "Esqueceu sua senha?".
- 5. Na nova tela, informe seu RA e e-mail cadastrado, depois clique em "CONTINUAR" para receber o <u>link de redefinição</u> no seu e-mail.

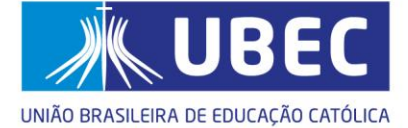

## PASSO 2 – Acesse às Solicitações de Requerimento

**1.** No menu lateral esquerdo, clique no ícone de **três linhas horizontais**  $(\equiv)$  para expandir o menu.

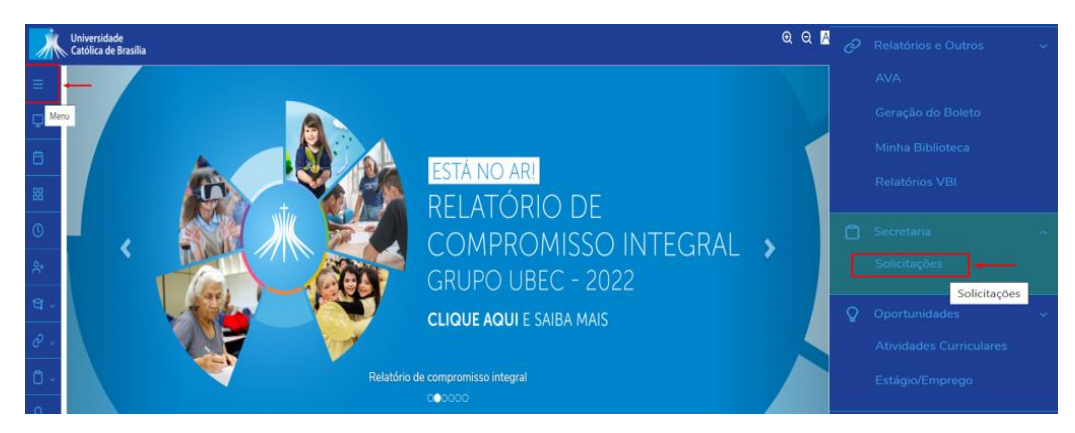

2. Em seguida, role até localizada a aba "Secretaria" e clique na opção "Solicitações".

#### PASSO 3 – Selecione o tipo de Requerimento:

1. Na tela Requerimentos, verifique se você está na aba "Disponíveis".

2. No campo Requerimentos disponíveis, selecione conforme o ex.: "Todos os grupos de atendimento".

| Universidade<br>Católica de Brasilia |                                     |                                           |           |              |
|--------------------------------------|-------------------------------------|-------------------------------------------|-----------|--------------|
| ≡                                    | Requeriment                         | os                                        |           |              |
| <b>P</b>                             |                                     |                                           |           |              |
| Ħ                                    | Disponíveis Solicitado              | S                                         |           |              |
| 88                                   |                                     |                                           |           |              |
| 0                                    | Requerimentos disponíveis:          | Todos os grupos de atendimento            | ~         |              |
|                                      | Тіро                                | Grupo de atendimento                      | Valor     |              |
| ペ⁺                                   | CONTATO COM A CENTRAL<br>NEGOCIAÇÃO | DE Protocolos UCB Presencial              | R\$0,00 * | ver detalhes |
| थे ×                                 | CONTATO COM A CENTRAL<br>NEGOCIAÇÃO | DE UBEC - Financeiro                      | R\$0,00 * | ver detalhes |
| Ć~                                   | Declaração de Passe Estudar         | ntil Auto Serviços - Portal Acadêmico UCB | R\$0,00 * | ver detalhes |
| 0 -                                  | Declaração de Provável Form         | ando Auto Serviços - Portal Acadêmico UCB | R\$0,00 * | ver detalhes |
| 0                                    | Declaração Financeira               | Auto Serviços - Portal Acadêmico UCB      | R\$0,00 * | ver detalhes |

 Na lista de requerimentos disponibilizados, localize a opção "Reconsideração de Encerramento da Bolsa", e clique em "ver detalhes".

| UCB - Atividade complementar -<br>Presencial     | Protocolos UCB Presencial | R\$0.00 * | ver detalhes |
|--------------------------------------------------|---------------------------|-----------|--------------|
| UCB - Cancelamento de Matrícula                  | Protocolos UCB Presencial | R\$0,00 * | ver detalhes |
| UCB - Escusa Religiosa - Presencial              | Protocolos UCB Presencial | R\$0,00 * | ver detalhes |
| UCB - Reconsideração de<br>Encerramento da Bolsa | Protocolos UCB Presencial | R\$0,00 * | ver detalhes |
| UCB - Regime Especial de                         | Protocolos UCB Presencial | R\$0,00 * | ver detalhes |

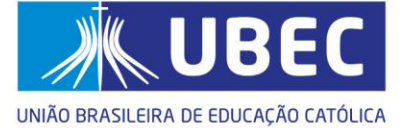

 Uma mensagem de confirmação será exibida, indicando o tipo de requerimento selecionado. Confirme a informação exibida no campo "Descrição".

| Descrição: UCB - Reconsideração de Encerramento da Bolsa Filantro | ópica        |
|-------------------------------------------------------------------|--------------|
| Procedimentos:                                                    |              |
|                                                                   | $\mathbf{X}$ |
|                                                                   |              |

**5.** Se estiver correto, clique em "**Solicitar**" para abrir o formulário de requerimento.

### PASSO 4 – Preencha o Formulário de Requerimento

- 1. 'Na tela Detalhes do Requerimento, confira:
  - o O período letivo que refere a solicitação
  - Tipo de Requerimento: ex.: UCB Reconsideração de Encerramento da Bolsa Filantrópica.
  - Local de Entrega: sua unidade (ex.: UCB Câmpus Taguatinga).

| =<br>Q     | Detalhes do Requerimento                                                    | ~                      |            |                   |
|------------|-----------------------------------------------------------------------------|------------------------|------------|-------------------|
| e          | Registro acadêmico Nome                                                     |                        |            | @ Adicionar anexo |
| 88         | Tipo de Requerimento                                                        |                        |            |                   |
| O          | UCB - Reconsideração de Encerramento da Bolsa<br>Descrição                  |                        |            |                   |
| .⊀+        | UCB - Reconsideração de Encerramento da Bolsa Filantrópica<br>Procedimentos |                        |            |                   |
| <b>थ</b> - | Valor do serviço<br>R\$0,00                                                 |                        |            |                   |
| E ~        | Entrega da solicitação                                                      |                        |            |                   |
| ۵.         | Local de Entrega                                                            | Localidade             | Taxa (R\$) | Prazo             |
| <u>م</u>   | Custo Total<br>R\$0,00                                                      | CB - Câmpus Taguatinga | R\$ 0,00   |                   |
| *          | Solicitação *                                                               |                        |            |                   |
| Q3         |                                                                             |                        |            |                   |
| ø          |                                                                             |                        |            |                   |
|            |                                                                             |                        |            | Solicitar         |

- **2.** No campo "**Solicitação**\*", insira sua justificativa. Este campo é de preenchimento obrigatório.
- **3.** Para anexar arquivos complementares (opcional), clique em **"Adicionar anexo"**, no canto superior direito da tela.
- 4. Clique em "Solicitar" para enviar.

ubec.edu.br

**5.** Será exibida uma mensagem de confirmação. Clique em "**Sim**" para finalizar, se estiver tudo correto.

| Confirmação de Requerimento                                             |     |  |  |
|-------------------------------------------------------------------------|-----|--|--|
| Você confirma a abertura do requerimento com base nos dados informados? |     |  |  |
| Não                                                                     | Sim |  |  |

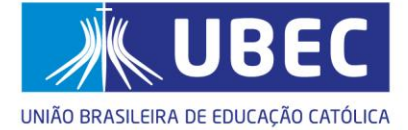

# PASSO 5 – Acompanhe a Solicitação

**1.** Após o envio, acesse a aba "**Solicitados**", onde constam todas as solicitações já realizadas;

| =              | Requerimentos                                                                                             |                                       |                |
|----------------|----------------------------------------------------------------------------------------------------|---------------------------------------|----------------|
| Ħ              | Disponíveis Solicitados                                                                                   |                                       |                |
| 88             | Requerimentos Solicitados: Todos os grupos de atendimento                                                 | ~                                     |                |
| ©              | 🚯 Em andamento 🔞 Concluído 🚯 Cancelado                                                                    |                                       |                |
| ন<br>জিড       | Filtrar por Nº Protocolo<br>1045823                                                                       |                                       |                |
| <i>&amp;</i> ~ | A 1/28 Descentioneric de Sacramente de Baixe                                                              |                                       |                |
| ۵.,            | Abertura: 02/07/2025 11:55:52                                                                             | Protocolo: 1045823                    | Outras ações 🔻 |
| <b>♀</b> ~     | Status: Em andamento<br>Solicitação:<br>Em 02/07/2025 11:55                                               | Etapa Atuai: Analise da equipe do PCB |                |
| -2<br>-2       | Solicito realizar a Reconsideração do encerramento da bolsa por motivo de saúde<br>Discussão:<br>Solução: |                                       |                |
| Ø              | Histórico de etapas                                                                                       |                                       |                |
|                | Data de conclusão: 02/07/2025 11:56:2                                                                     |                                       |                |

2. poderá identificar a solicitação pela descrição: ex.: "UCB – Reconsideração de Encerramento da Bolsa".

Além disso, é possível visualizar os seguintes detalhes da solicitação:

- Número do protocolo
- Data e hora de abertura
- Status atual: Em andamento, concluído ou cancelado
- Etapa atual do processo
- Você pode filtrar por número do protocolo ou por grupo de atendimento, facilitando a busca.
- **3.** Clique em **"Exibir detalhes...**" para ver histórico de etapas, discussão e downloads de anexos.
- 4. Clique em "Outras ações" (botão verde), nele, você pode encontrar opções como:
  - Enviar arquivo complementar;

| Anexar Arquivos ao Requerimento |          | ×                         |
|---------------------------------|----------|---------------------------|
| Descrição *                     |          |                           |
| Enviar Arquivo *                |          | Enviar Arquivo            |
|                                 |          |                           |
|                                 | Cancelar | Adicionar ao requerimento |

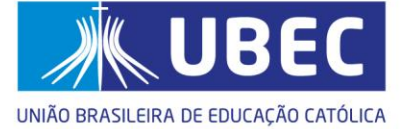

• Adicionar Discussão caso queira complementar informações;

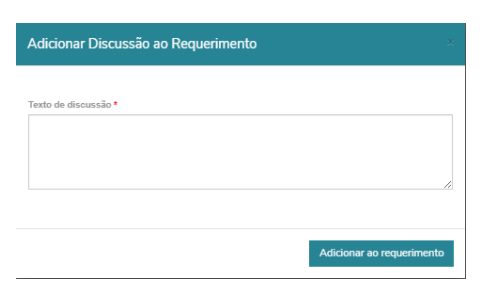

5. Acompanhe a alteração do status até apresentar "Concluído".

### 鯵 Pronto!

Agora você já sabe como solicitar e acompanhar o requerimento de *Reconsideração de Encerramento da Bolsa* no Portal do Aluno.

Se ainda tiver dúvidas, entre em contato com o Programa de Concessão de Benefício - PCB da sua Unidade de Missão.

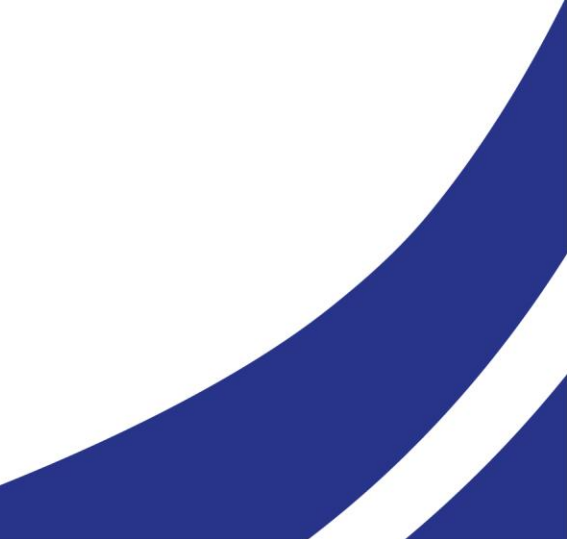